## راهنمای لیست گیری و انتخاب اتاق در سامانه اسکان

با مراجعه به سایت dorm.sharif.ir با انتخاب دکمه ورود (گوشه بالا سمت چپ)، وارد صفحه شخصی خود شوید.

برای شروع لیست گیری، ابتدا بایستی از برنامههای زمانی مربوط به لیست گیری، ترمیم و انتخاب اتاق مطلع شوید که با کلیک بر روی هر یک از زیرمنوهای «اسکان سال آینده» این اطلاعات در دسترس خواهد بود همچنین از طریق اخبار صفحه اصلی سایت و اطلاعیههای مندرج در تابلو اعلانات خوابگاه، می توانید اطلاعات لازم را کسب نمایید.

دقت فرمایید اولویت در لیستگیری و انتخاب اتاق با کسانی است که زودتر به سامانه مراجعه نمایند. همچنین برنامه زمانی برای دانشجویان سنوات عادی و تمام متفاوت بوده و به صورت مجزا نمایش داده میشود.

دانشجویانی که تمایل دارند در سال تحصیل آینده با یکدیگر هم اتاقی باشند، از میان خود یک نفر را به عنوان سرلیست انتخاب کرده و این شخص با مراجعه به زیرمنوی «لیست من» از منوی «اسکان سال آینده»، اقدام به دعوت از هم اتاقی های آینده خود در سامانه مینماید.

فرد سرلیست پس از مراجعه به زیرمنوی «لیست من» و مطالعه دقیق قوانین و ضوابط در ابتدای صفحه، از کادر سبز پایین صفحه، لیست با تعداد نفرات موردنظر را انتخاب مینماید.

دقت فرمایید مطالعه قوانین کلی اسکان و ضوابط اسکان هر خوابگاه الزامی بوده و مسئولیت آن برعهده دانشجو میباشد.

|                                                                                                    |                                                                                                    | ريافت فايل 🔹                                                                                                    | اه شهیدسلیمانی د                                                                                    | ِ ضوابط اسکان سال آینده برای خوابگ                                                                                                    |
|----------------------------------------------------------------------------------------------------|----------------------------------------------------------------------------------------------------|----------------------------------------------------------------------------------------------------|----------------------------------------------------------------------------------------------------|----------------------------------------------------------------------------------------------------|
|                                                                                                    |                                                                                                    |                                                                                                    |                                                                                                    | انبندی اسکان                                                                                                    |
|                                                                                                    | برای دانشجویان سنوات تمام :                                                                                                    |                                                                                                    |                                                                                                    | برای دانشجویان سنوات عادی :                                                                                                    |
| شهریور ۱۳۹۵ ساعت ۸:۰۰                                                                                                    | آغاز لیست گیری : ۱۲                                                                                                    | ساعت ۱:۰۰                                                                                                    | ۲۴ خرداد ۱۳۹۵                                                                                       | آغاز لیست گیری :                                                                                                    |
| شهريور ١٣٩٥ ساعت ٢٣:٥٩                                                                                                    | پایان لیست گیری : ۱۲                                                                                                    | ساعت ۵ <mark>۵:</mark> ۲۳                                                                                       | ۲۸ خرداد ۱۳۹۵                                                                                       | پایان لیست گیری :                                                                                                    |
| شهریور ۱۳۹۵ ساعت ۸:۰۰                                                                                                    | آغاز ترمیم لیستهای ناقص : ۱۲                                                                                                    | ساعت ٥١:٥٥                                                                                                    | ۳۰ خرداد ۱۳۹۵                                                                                       | آغاز ترمیم لیستهای ناقص :                                                                                                    |
| شهريور ۱۳۹۵ ساعت ۲۳:۵۹                                                                                                    | پایان ترمیم لیستهای ناقص : ۱۲                                                                                                    | ساعت ۵۵:۲۳                                                                                                    | ۳۰ خرداد ۱۳۹۵                                                                                       | پایان ترمیم لیستهای ناقص :                                                                                                    |
| 189.00 mala 1890                                                                                                    | آغاز انتخاب اتاق                                                                                                    | ساعت ٥٩:٥٠                                                                                                    | ۴ تیر ۱۳۹۵                                                                                          | آغاز انتخاب اتاق :                                                                                                    |
|                                                                                                    |                                                                                                    |                                                                                                    |                                                                                                    |                                                                                                    |
| شهریور ۱۳۹۵ ساعت ۲۳:۵۹<br>سهریور ۱۳۹۵ ساعت ۲۳:۵۹<br>س. ا: انتخاب ظرفت لیست مورد                                                                    | بایان انتخاب اتاق : ۱۴<br>پایان انتخاب اتاق : ۱۴<br>حدید ه قرار گرفتی به عنوان سر لیست                                                                                                    | ساعت ۲۲:۰۰<br>۱. برای ایجاد لیست                                                                                | ۵ تیر ۱۳۹۵<br>لفا در صورت تماب                                                                      | پایان انتخاب اتاق :<br>سما در هدچ لیستی موجود نیست، له                                                                                                    |
| شهریور ۱۳۹۵ ساعت ۲۳:۵۹<br>شهریور ۱۳۹۵ ساعت ۲۳:۵۹<br>پس از انتخاب ظرفیت لیست مورد<br>اشد. در صورت عدم تمایل به ایجاد<br>ای آن خواستار ایجاد لیست با | یایان انتخاب اتاق : ۱۲<br>بایان انتخاب اتاق : ۱۲<br>محید و قرار گرفتن به عنوان سر لیست<br>مت برابر با ظرفیت اتاق مورد نظرتان<br>مطالعه قوانین اسکان و پذیرش<br>مت<br>مت<br>مت<br>متابع عداد باقی<br>معداد باقی<br>میاند کل میاند باقی | ساعت ۲۲:۰۰ سایت<br>لرفیت لیست می بای<br>یید:<br><b>ضمن</b><br>ایجاد لی<br>ایجاد لی                              | ۵ تیر ۱۳۹۵<br>لفا در صورت تمای<br>رجود مراجعه فرما<br>ر <b>ه دانشجویی</b><br>ظ                      | پایان انتخاب اتاق :<br>شما در هیچ لیستی موجود نیست، له<br>ان از طریق فرم زیر آن را ایجاد کنید<br>ت می توانید به قسمت لیست های م<br><b>جانب</b> با شمار                                |
| شهریور ۱۳۹۵ ساعت ۲۳:۵۹<br>نهریور ۱۳۹۵ ساعت ۲۳:۵۹<br>پس از انتخاب ظرفیت لیست مورد<br>اشد. در صورت عدم تمایل به ایجاد<br>ای آن خواستار ایجاد لیست با | یایان انتخاب اتاق : ۲۲<br>پایان انتخاب اتاق : ۲۲<br>ست برابر با ظرفیت اتاق مورد نظرتان<br>مطالعه قوانین اسکان و پذیرش<br>ست<br>ست<br>تعداد کل تعداد باقی<br>این ۲۷۴                                                                   | ساعت ۲۲:۰۰ ساعت<br>لرفیت لیست می باید<br>یید:<br><b>ضمن</b><br><b>طرفیت ۴ نفر -</b><br>ایجاد لی<br>ایجاد لی     | ۵ تیر ۱۳۹۵<br>لفا در صورت تماب<br>. توجه کنید که فرما<br>رجود مراجعه فرما<br><b>ه دانشجویی</b><br>ظ | پایان انتخاب اتاق :<br>شما در هیچ لیستی موجود نیست، له<br>ان از طریق فرم زیر آن را ایجاد کنید<br>ت می توانید به قسمت لیست های م<br><b>جانب</b> با شمار                                |
| شهریور ۱۳۹۵ ساعت ۲۳:۵۹<br>شهریور ۱۳۹۵ ساعت ۲۳:۵۹<br>اشد. در صورت عدم تمایل به ایجاد<br>آ <b>ن خواستار ایجاد لیست با</b>                            | یایان انتخاب اتاق : ۱۲<br>چدید و قرار گرفتن به عنوان سر لیست<br>ست برابر با ظرفیت اتاق مورد نظرتان<br>ن <b>مطالعه قوانین اسکان و پذیرش</b><br><b>نفر هستم.</b><br>ست<br>تعداد کل تعداد باقی<br>تعداد کل مانده<br>۱۸۶ ۲۷۴              | ساعت ۲۲:۰۰ ساعت<br>بل برای ایجاد لیست<br>لرفیت لیست می بای<br>نید:<br><b>طرفیت ۴ نفر -</b><br>ایجاد لی<br>۴ نفر | ۵ تیر ۱۳۹۵<br>لفا در صورت تماب<br>. توجه کنید که ف<br>بوجود مراجعه فرما<br><b>به دانشجویی</b><br>ف  | پایان انتخاب اتاق :<br>شما در هیچ لیستی موجود نیست، له<br>ان از طریق قرم زیر آن را ایجاد کنید<br>ت می توانید به قسمت لیست های م<br><b>جائب با شمار</b>                                |
| شهریور ۱۳۹۵ ساعت ۲۳:۵۹<br>نیس از انتخاب ظرفیت لیست مورد<br>اشد. در صورت عدم تمایل به ایجاد<br><b>ر آن خواستار ایجاد لیست با</b>                    | یایان انتخاب اتاق : ۱۴<br>چدید و قرار گرفتن به عنوان سر لیست<br>ست برابر با ظرفیت اتاق مورد نظرتان<br>مطالعه قوانین اسکان و پذیرش<br>ست<br>نفر هستم.<br>ست<br>تعداد کل تعداد باقی<br>ایک ۲۷۴                                          | ساعت ۲۲:۰۰ ساعت<br>لرفیت لیست می بای<br>یید:<br><b>ضرفیت ۴ نفر -</b><br>ایجاد لی<br>۴ نفر                       | ۵ تیر ۱۳۹۵<br>لفا در صورت تمای<br>رجود مراجعه فرما<br>ر <b>ه دانشجویی</b><br>ف                      | پایان انتخاب اتاق :<br>نما در هیچ لیستی موجود نیست، له<br>ان از طریق فرم زیر آن را ایجاد کنید<br>ته می توانید به قسمت لیست های م<br><b>بانب با شمار</b><br>بعداد اعضای<br>بعداد اعضای |

در مثال ارایه شده در شکل بالا، در خوابگاه شهید سلیمانی تنها امکان ایجاد ۲۷۴ لیست ۴ نفره وجود داشته که از این تعداد ۱۸۶ لیست، باقیمانده است. اگر در خوابگاهی تعداد باقیمانده یک نوع ظرفیت اتاق، صفر باشد به این دلیل است که این اتاقها توسط افرادی که سریعتر به سامانه مراجعه کردهاند، تکمیل شده است و دیگر قابل انتخاب نبوده و سرلیست تنها قادر به ارایه لیست اتاق با ظرفیتهای باقیمانده می باشد. دقت فرمایید سامانه باتوجه به مقطع و سال ورودی تنها بخشی از اتاقها را که قبلاً توسط سرپرست و طبق اطلاعیه ضوابط اسکان مشخص شده است، نمایش میدهد.

تأکید می گردد ملاک در اولویت انتخاب ظرفیت لیست، سرعت در زمان مراجعه به سامانه) در بازه زمانی لیست گیری (بوده و اسکان فعلی در یک اتاق، اولویتی ایجاد نمی کند. به طور مثال امکان دارد سه دانشجو که در حال حاضر در اتاق ۳ نفره اسکان دارند به علت مراجعه دیر هنگام به سامانه و تکمیل لیستهای ۳ نفره، مجبور به ارایه لیست ۴ نفره و انتقال به این اتاق برای سال آینده باشند.

در ادامه با زدن دکمه «**ایلیست**» به مرحله بعد (شکل زیر) میرویم.

|                  |        |          |        |             |                                     | دعوت شده                                                                                                    | شما: ۴ نفر<br>: ناقص<br>تایید شده                                                                                    | لرفیت لیست ن<br>ضعیت لیست<br>سرلیست                                                                   |
|------------------|--------|----------|--------|-------------|-------------------------------------|----------------------------------------------------------------------------------------------------|----------------------------------------------------------------------------------------------------|----------------------------------------------------------------------------------------------------|
| اتاق فعلى        | وضعيت  | مقطع     | شهر    | استان       | رشته                                | شماره<br>دانشجویی                                                                                                    | فانوادگی                                                                                                    | نام و نام <                                                                                           |
| اتاق ۲۲۲۱ بلوک ۱ | سرليست | کارشناسی | سبزوار | خراسان رضوی | مهندسی<br>کامپیوتر                  |                                                                                                    |                                                                                                    |                                                                                                    |
|                  |        |          |        |             | سید:<br>۱۰ اتاق باشند.<br>اسب باشد. | ی هستیم<br>بنج شرط زیر را دارا باذ<br>در ترم جاری ساکن یک<br>یک با اندازه لیست متن<br>علی رعایت شود.<br>و فطی را تا بید کند. | ن در اتاق فعل<br>طی می بایست هر<br>ته تکمیل باشد.<br>رزد نظر از نظر ظرف<br>ن سال آینده اتاق ف<br>ایگاه ماندن در اتاق | مایل به ماند<br>، ماندن در اتاق فه<br>• نیش از نیمر<br>• اتاق فعلی مو<br>• شرایط اسکار<br>• سریرست خو |

اگر در این مرحله پیغام «**وضعیت پرداخت اجاره بها خوابگاه شما در سامانه مشخص نیست. برای تعیین آن به سرپرست خوابگاه مراجعه فرمایید.»** مشاهده نمودید باید به <u>سرپرست خوابگاه</u> مراجعه و رسید اینترنتی را ارایه نمایید تا ایشان وضعیت پرداخت شما را تعیین نموده و دسترسی شما برای لیست گیری مجاز گردد.

دقت فرمایید همه دانشجویان قبل از ایجاد لیست، برای تعیین وضعیت پرداخت و ایجاد دسترسی به لیست گیری، بایستی به <u>سرپرست</u> خوابگاه مراجعه کنند.

همان طور که در شکل مشخص شده است، مشخصات شما به عنوان سرلیست نشان داده شده است که میتوانید با انتخاب گزینه «اضافه کردن عضو جدید به لیست»، اقدام به دعوت از سایر هم اتاقیها نمایید. برای مثال اگر در مرحله قبل اتاق ۴ نفره انتخاب شده باشد باید غیر از فرد سرلیست، ۳ نفر نیز به لیست دعوت شوند. پس از تأیید دعوت توسط این افراد، لیست تکمیل شده محسوب میگردد و در غیر این صورت، لیست ناقص مانده و اگر در ترمیم هم تکمیل نشود در نهایت توسط سرپرست تکمیل می گردد.

سرلیست با وارد نمودن شماره دانشجویی هم اتاقیها (شکل زیر)، آنها را به عضویت در لیست دعوت مینماید (البته این افراد نیز قبلاً باید اجاره بهاء خوابگاه را پرداخت و برای مشخص نمودن وضعیت پرداخت خود در سامانه به سرپرست خوابگاه مراجعه کرده باشند).

|                               | المه زمانيندي حذف ليست + اضافه كردن عضو جديد به ليست                                                                                                    |
|-------------------------------|----------------------------------------------------------------------------------------------------|
|                               | بت لیست شما: ۴ نفر                                                                                                    |
|                               | بیت لیست: ناقص<br>سرلیست – تایید شده <mark>–</mark> دعوت شده                                                                                                    |
| مقطع وضعيت اتاق فعلى          | نام و نام خانوادگی شفاره رشته 📄 اغانه کردن دانشجو به لیست                                                                                                    |
| ارشناسی سرلیست اتاق۲۲۲۱ بلوک۲ | مهندس شماره دانشجو :<br>کامپیو                                                                                                    |
|                               | ایل به ماندن در آناق فعلی هستیم<br>ندن در آناق فعلی می بایست هر به شرط پیر را دارا باشید:<br>• بیش از ندین از ظرفت ساحت و ترم جاری ساکن یک آناق باشند.<br>• شریط ساحت این از طرفت باشاره لیست متابسه باشد.<br>• شریط ساحت این از شرکت این این میکرد.<br>• سریرست خوانگاه ماندن در آناق فعلی میکرست کرد. |
|                               | عات آتاق اختصاص پیدا کرده به لیست:<br>از گذشت سایفانی با یک برایش مصلیب است (15 نایش مصلیب)                                                                                                    |

در این هنگام رنگ زمینه اسامی دانشجویان به صورت خاکستری پررنگ در لیست ظاهر می شود.

| م و نام خانوادگی شماره رشته استان شهر مقطع وضعیت آتاق فعلی<br>مهندسی مینوتر خرامان رضوی سبزوار کارشناسی سرلیست آتاق ۲۲۲۰ بلوک ۱<br>مهندمی عمران خرامان رضوی مشهد کارشناسی شده                                                                                                    |                    |             |          |        |             |                                                                                                    | دعوت شده                                                                                                    | یست شما: ۴ نفر<br>لیست: ناقص<br>ست تایید شده                                                                                                    |
|----------------------------------------------------------------------------------------------------|--------------------|-------------|----------|--------|-------------|----------------------------------------------------------------------------------------------------|----------------------------------------------------------------------------------------------------|----------------------------------------------------------------------------------------------------|
| مهندسی خراسان رضوی سبزوار کارشناسی سرلیست اتاق ۲۲۲۰ بلوک ۱<br>کامپیوتر خراسان رضوی مشهد کارشناسی دعوت<br>ماندن در اتاق فعلی هستیم<br>در اینه اعلی می بابست مربع تبر ایرا دارا دانید.<br>در اینه اعلی مرد انداز ماند اینست میایی دانند.<br>مانی مرد انداز انداز این ماند مرد.<br>مست خراباته ماندن در دانای اعلی ا | اتاق فعلى          | وضعيت       | مقطع     | شهر    | استان       | رشته                                                                                                    | شماره<br>دانشجویی                                                                                                    | م و نام خانوادگی                                                                                                    |
| مهندسی عمران خراسان رضوی مشهد کارشناسی دعوت<br>به ماندن در اتاق فطی هستیم<br>ین اسم ری باست مربع شرط ایدرا داؤ باشید.<br>یا از بس از طرفیت ایست در ترج داری ساکن یک اتلی باشد.<br>علای مورد نظر اینه اتلی فطی طرفی دارانداویست شود.<br>مست خرابکه مندن در اتلی فطی و تابید آند.                                   | اتاق ۲۲۲۲-۱ بلوک ۱ | سرليست      | کارشناسی | سبزوار | خراسان رضوی | مهندسی<br>کامپیوتر                                                                                                    |                                                                                                    | 1                                                                                                    |
| ه ماندن در آناق فعلی هستیم<br>رتایه اعملی می بایست هر بیچ شرط زیر را باغ باشید:<br>- از ایمان از طورایت را اسازه ایست، ساکن باکه باشند<br>هایی مورد نظر از می طوریت را اسازه ایست، مانند.<br>رست خیرایکه ماندن در اتفاق فعلی را تایید آند.                                                                        |                    | دعوت<br>شدہ | کارشناسی | مشهد   | خراسان رضوی | بهندسی عمران                                                                                                    | •                                                                                                    |                                                                                                    |
|                                                                                                    |                    |             |          |        |             | ىد<br>يې ډشند.<br>مې پانىد.                                                                                                    | ی هستیم<br>نیخ شرط زیر را دارا باشیا<br>در ترم جاری ساکن یک از<br>در با ایداره لیست منتامه<br>طی ردایت شود.<br>افغان را تابید آند. | به ماندن در اتاق فعلی<br>برانانی نظنی می بایست هر<br>یت ایست، اکمیلی باشد.<br>از ایمی از قارفیت ایست و<br>رفت مورد نظر قررفی<br>رفت خوانکه ماندن در اتاق |
|                                                                                                    |                    |             |          |        | and a       | ITTE (Is the design of the design of the des | 1. A. ab 2.19                                                                                                    | Sele . to Land                                                                                                    |

دقت فرمایید با توجه به محدودیتهایی که توسط سرپرست خوابگاه تعیین میشود (به طور مثال الزام به هم اتاقی بودن ورودیهایی از یک سال مشخص)، شما قادر به انتخاب هر فردی به عنوان هم اتاقی نبوده و سامانه هشدارهای لازم را در این زمینه به شما نشان خواهد داد.

بعد از این مرحله هر یک از دانشجویان دعوت شده به لیست میتوانند وارد سامانه شده و از منوی «**اسکان سال آینده**»، زیرمنوی «**دعوت نامهها**»، دعوت سرلیست را مشاهده نموده و در صورت موافقت، آن را تأیید نمایند (این دعوت در قسمت پیامهای سامانه نیز به اطلاع افراد دعوت شده میرسد).

دقت فرمایید تا زمانی که تمام افراد دعوت شده به لیست، این دعوت را تأیید نکرده باشند، لیست تکمیل شده محسوب نمیگردد.

پس از تأیید دعوت توسط تمام افراد دعوت شده، (همانطور که شکل بالا نشان داده شده) وضعیت لیست به کامل تغییر یافته و رنگ زمینه اسم افراد نیز به خاکستری کم رنگ تغییر مییابد.

اکنون اگر سرلیست مایل باشد و با فرض دارا بودن تمامی شروط ذکر شده در زیر لیست (مشخص شده با رنگ سبز)، میتواند تیک مربوط «**مایل به ماندن در اتاق فعلی هستم**» را انتخاب نماید.

دقت فرمایید تطابق با شرایط ذکر شده، توسط سامانه کنترل گردیده و در صورت عدم تطابق، امکان انتخاب میسر نخواهد بود.

دقت فرمایید امکان انتخاب گزینه «ماندن در اتاق فعلی»، فقط تا پایان زمان ترمیم میسر خواهد بود.

دقت فرمایید پس از انتخاب «گزینه ماندن در اتاق فعلی»، این موضوع بایستی حتما توسط سرپرست خوابگاه تایید گردد. در نتیجه حتماً قبل از شروع زمان انتخاب اتاق، سامانه را کنترل کنید تا در صورت تایید نشدن درخواست از سوی سرپرست خوابگاه، به صورت عادی اقدام به انتخاب یک اتاق دیگر نمایید.

بعد از تایید سرپرست خوابگاه برای ماندن شما در اتاق فعلی، نام اتاق شما برای سال آینده در قسمت پایین صفحه نمایش داده میشود (شکل بالا).

سرلیست می تواند از طریق منوی «**اسکان سال آینده**» و سپس انتخاب «**دانشجویان بدون لیست»** و «**لیستهای موجود»،** اقدام به دعوت از دانشجویان بدون لیست کند یا درخواست ادغام با لیستهای ناقص دیگر را دهد تا بعد از تایید دانشجوی مورد نظر یا سرلیستِ لیست ثانویه (در خصوص ادغام)، عملیات الحاق صورت گیرد.

علاوه بر این، هر فرد بدون لیست نیز میتواند از منوی**« اسکان سال آینده»** و سپس انتخاب **«لیستهای موجود»،** تقاضای ورود به لیستهای ناقص را بنماید، که در صورت تایید سر لیست، این امر صورت میپذیرد.

دقت نمایید که تا آخرین لحظه از بازه زمانی لیست گیری، امکان تغییرات (حذف و اضافه افراد) لیست وجود دارد ولی پس از پایان زمان لیستگیری و در زمان ترمیم، امکان تغییر نفرات در لیستهای کامل وجود نخواهد داشت.

در حقیقت زمان ترمیم مختص به لیستهای ناقص میباشد تا اینکه تا حد ممکن تعداد افراد موجود در آنها تکمیل گردد و به محض تکمیل، دیگر امکان تغییر در آنها وجود نخواهد داشت. بعد از پایان ترمیم، سرپرست خوابگاه می بایست افراد بدون لیست و لیستهای ناقص را تجمیع نماید.

در مرحله آغاز انتخاب اتاق، به لیست.های کاملی که تمایل ندارند در اتاق قبلی خود بمانند یا شرایط ماندن در اتاق قبلی را نداشتهاند (عدم تایید توسط سرپرست) یک زمان به صورت رندم اختصاص داده می شود که زمان رندم هر لیست در بالای صفحه «لیست من» قابل مشاهده است.

|                  |           |          |          |             |                      | دعوت شده          | شما: ۴ نفر<br>: کامل<br>تایید شده | یت لیست ،<br>میت لیست<br>سرلیست |
|------------------|-----------|----------|----------|-------------|----------------------|-------------------|-----------------------------------|---------------------------------|
| اتاق فعلى        | وضعيت     | مقطع     | شهر      | استان       | رشته                 | شماره<br>دانشجویی | فانوادگی                          | نام و نام •                     |
| اتاق ۲۲۲۲-۱ بلوک | سرليست    | کارشناسی |          | <del></del> | مهندسی شیمی<br>و نفت |                   |                                   |                                 |
| اتاق ۲۲۲۱ بلوک   | تاييد شده | کارشناسی | سبزوار   | خراسان رضوی | مهندسی<br>کامپیوتر   |                   |                                   |                                 |
| اتاق ۱-۲۲۲ بلوک  | تاييد شده | کارشناسی |          |             | مهندسی شیمی<br>و نفت |                   |                                   |                                 |
| اتاق ۱-۲۱۰ بلوک  | تاييد شده | کارشناسی | تويسركان | همدان       | مهندسی شیمی<br>و نفت |                   |                                   |                                 |

یں به

برای ماندن در اتاق فعلی می بایست هر پنج شرط زیر را دارا باشید:
ظرفیت لیست، تکمیل باشد.

• بیش از نیمی از ظرفیت لیست در ترم جاری ساکن یک اتاق باشند.

• اتاق فعلى مورد نظر از نظر ظرفيت با اندازه ليست متناسب باشد.

• شرایط اسکان سال آینده اتاق فعلی رعایت شود. • سرپرست خوابگاه ماندن در اتاق فعلی را تایید کند.

اطلاعات اتاق اختصاص پيدا كرده به ليست:

خوابگاه شهید سلیمانی بلوک نامشخص است. اتاق نامشخص است.

سرلیست میبایست در زمان رندم تعیین شده، وارد سیستم شده و از میان لیست اتاقهای قابل اسکان، اتاق مورد علاقه خود را انتخاب کنند.

1

دقت فرماييد انتخاب اتاق فقط توسط سرليست قابل انجام است.

ذکر این نکته ضروری است که هر بازه زمانی رندم، شامل چند لیست می شود و اولویت انتخاب اتاق در این بازه، با سرلیست هایی است که سریعتر وارد سامانه شوند.

|                    |           |          |          |             |                                                          | دعوت شده                                                                                  | ست شما: ۴ نفر<br>بست: کامل<br>ست تایید شده                                                                                                    | فیت لی<br>حیت ل<br>سرلیہ                          |
|--------------------|-----------|----------|----------|-------------|----------------------------------------------------------|-------------------------------------------------------------------------------------------|----------------------------------------------------------------------------------------------------|---------------------------------------------------|
| اتاق فعلى          | وضعيت     | مقطع     | شهر      | استان       | رشته                                                     | شماره<br>دانشجویی                                                                         | نام خانوادگی                                                                                                    | نام و                                             |
| اتاق ۲۲۲۰۱ بلوک ۱  | سرليست    | کارشناسی | **       | -           | مهندسی شیمی<br>و نفت                                     | -                                                                                         |                                                                                                    |                                                   |
| اتاق ۲۲۲۰۱ بلوک ۱  | تاييد شده | کارشناسی | سبزوار   | خراسان رضوی | مهندسی<br>کامپیوتر                                       | 0                                                                                         |                                                                                                    |                                                   |
| اتاق ۲۲۲۲-۱ بلوگ ۱ | تاييد شده | کارشناسی |          | -           | مهندسی شیمی<br>و نفت                                     |                                                                                           |                                                                                                    |                                                   |
| اتاق ۲۱۰۰۱ بلوک ۱  | تاييد شده | کارشناسی | تويسركان | همدان       | مهندسی شیمی<br>و نفت                                     |                                                                                           |                                                                                                    |                                                   |
|                    |           |          |          |             | دارهٔ باشید:<br>ن یک اناق باشند.<br>د متناسب باشد.<br>د. | ی هستیم<br>مرینج شرط زیر را<br>این ترام جاری ساک<br>فیلی رعایت شود.<br>این قطی را تایید ک | ماندن در آتاق فعل<br>الالق فعلى مى بايست ،<br>تا ليست ، تكميل باشد .<br>از نيمى از ظرفيت ليست<br>فعلى مورد نظر از نظر ظر<br>المكان سال آينده الال<br>ست خواسك ماندر در ا | مایل به<br>ماندن د<br>بیش<br>بیش<br>الای<br>شرایه |

دقت فرمایید امکان مشاهده تمامی اتاقها برای تمامی لیستها وجود نداشته و تنها اتاقهایی که قابلیت اسکان برای آن لیست مشخص را داشته باشند (باتوجه به تعریف سرپرست)، قابل انتخاب هستند.

بعد از تعیین اتاق مورد نظر و فشردن دکمه «انتخاب اتاق»، اطلاعات اتاق تخصیص پیدا کرده به لیست، در پایین صفحه نمایش داده می شود.

|                    |           |          |          |             |                                                       |                                                                                                    | لرفيت ليست شما: ۴ نفر<br>رضعيت ليست: كامل                                                                                                    |
|--------------------|-----------|----------|----------|-------------|-------------------------------------------------------|----------------------------------------------------------------------------------------------------|----------------------------------------------------------------------------------------------------|
| اتاق فعلى          | وضعيت     | مقطع     | شهر      | استان       | رشته                                                  | دعوت شده<br>شماره<br>دانشجویی                                                                                   | مریست تایید شده<br>نام و نام خانوادگی                                                                                                    |
| اتاق ۲۲۲۲۰۱ بلوک ۱ | سرليست    | کارشناسی | (+).     | -           | مهندسی شیمی<br>و نفت                                  |                                                                                                    |                                                                                                    |
| اتاق ۲۲۲۲ بلوک ۱   | تاييد شده | کارشناسی | سبزوار   | خراسان رضوی | مهندسی<br>کامپیوتر                                    |                                                                                                    |                                                                                                    |
| اتاق ۲۲۲۹ بلوک ۱   | تاييد شده | کارشناسی | -        | -           | مهندسی شیمی<br>و نفت                                  |                                                                                                    |                                                                                                    |
| اتاق ۱-۲۱۰ بلوک ۱  | تاييد شده | کارشناسی | تويسركان | همدان       | مهندسی شیمی<br>و نقت                                  |                                                                                                    |                                                                                                    |
|                    |           |          |          |             | بارز باشید.<br>ان یک اتاق باشند.<br>مشاسب باشد.<br>ه. | ی هستیم<br>هر رنج شرط زید را<br>در ترم جاری ساک<br>رفیت با اندازه لیسد<br>نقلی رعایت شود.<br>ناق قطی را تابید ک | ) مایل به ماندن در آناق فعا<br>ی ماندن در آناق فعلی می بایست<br>- قروب پیست، اکتهل یا شد<br>- برغی از شیلی مورد نظر از نظر ه<br>- قرارط اسکان سال آبند آناق<br>- سریرست خوانگد ماندن در آ |

دقت فرمایید تا پایان زمان انتخاب اتاق، امکان تغییر اتاق (از بین اتاق های باقیمانده) وجود خواهد داشت.

دقت فرمایید که سرپرست امکان تغییر اتاق انتخاب شده توسط افراد را دارد که در این صورت، مشخصات اتاق جدید در اطلاعات <u>اتاق</u> تخصیص یافته قابل مشاهده خواهد بود.

در پایان یادآور میگردد در صورت بروز هرگونه مشکل و موارد پیشبینی نشده، میتوانید به سرپرست خوابگاه مراجعه نمایید.

اداره امور خوابگاهها